希赛网,专注于软考、PMP、通信考试的专业 IT 知识库和在线教育平台。希赛网在线题库, 提供历年考试真题、模拟试题、章节练习、知识点练习、错题本练习等在线做题服务,更有能 力评估报告,让你告别盲目做题,针对性地攻破自己的薄弱点,更高效的备考。

希赛网官网: http://www.educity.cn/

希赛网软件水平考试网: http://www.educity.cn/rk/

希赛网在线题库: http://www.educity.cn/tiku/

2013 上半年信息处理案例分析真题答案与解析: http://www.educity.cn/tiku/tp1393.html

## 2013年上半年信息处理技术员考试下午真题 (参考答案)

•用 Word 软件录入以下文字。按题目要求完成后,用 Word 的保存功能直接存盘。

新时期中共党史阶段划分

《征途》撰文指出,以中共十一届三中全会为标志,我国进入改革开放新时期。新时 期党史可划分为四个阶段,之前是一个过渡阶段。1976年10月粉碎"四人帮"至1978年 12月党的十一届三中全会召开前为过渡阶段;十一届三中全会至1982年8月党的十二大 召开前为拨乱反正和改革开放的起步阶段;1982年9月党的十二大召开至1991年12月 为改革开放的全面展开阶段;2001年1月进入新世纪后为全面建设小康社会阶段。

要求:

1. 将文章标题设置为宋体、二号、加粗、居中;正文设置为宋体、小四。

2. 将正文开头的"《征途》"设置为首字下沉,字体为隶书,下沉行数为2。

3. 为正文添加双线条的边框,3磅,颜色设置为红色,底纹填充为灰色-40%。

4. 为文档添加页眉,内容为"新时期中共党史阶段划分"。

• 用 Word 软件制作如图示的机构改革示意图。按题目要求完成后,用 Word 的保存功能直接存盘。

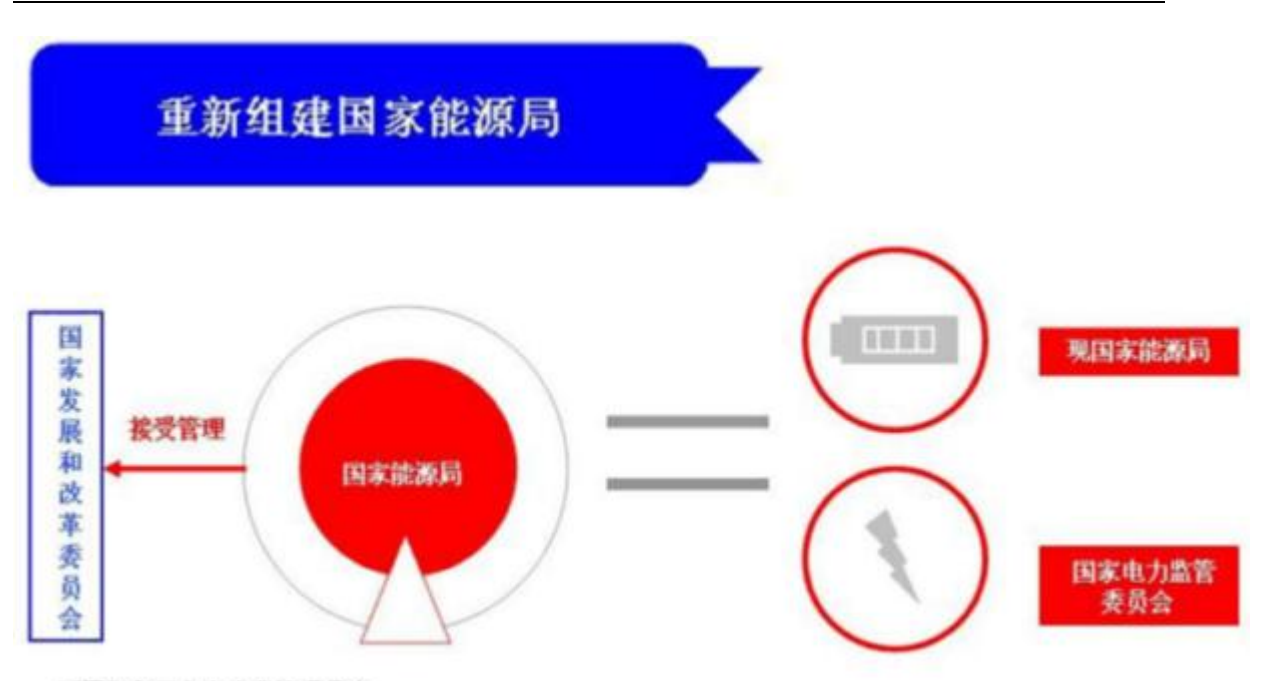

不再保留国家电力监管委员会

要求:

1. 利用自选图形绘制如图所示的机构改革示意图。

2. 将示意图中的"重新组建国家能源局"文字设置为宋体、小三、白色、加粗:"国家发展和改革委员会"文字设置为宋体、小四、蓝色、加粗;"不再保留国家电力监管委员会" 文字设置为宋体、小四、灰色-50%、加粗:"接受管理"文字字体设置为宋体、小四、红 色、加粗;其他文字设置为宋体、小四、白色、加粗。

3. 绘制完成的机构改革示意图的图形、底纹和样式与图示基本一致。

•

用 Excel 创建"汽车销售完成情况表"(内容如下图所示)。按题目要求完成后,用 Excel 的保存功能直接存盘。

| 2012年2月汽车销售完成情况 |        | 2013 年 2 月汽车销售完成情况 |         |    |    |
|-----------------|--------|--------------------|---------|----|----|
| 类型              | 2 月销量  | 2 月销量              | 1月销量    | 环比 | 同比 |
| 轿车              | 729677 | 694305             | 1175746 |    |    |
| MPV             | 43893  | 79051              | 56175   |    |    |
| SUV             | 124851 | 146517             | 235684  |    |    |
| 总计              |        |                    |         |    |    |

要求:

- 1. 为表格绘制蓝色、双线型边框,并将底纹填充为浅黄色。
- 2. 将表中的文字设置为华文仿宋、黑色、16磅、居中。
- 3. 根据表中数据,用函数计算"总计",并填入对应的单元格中。
- 4. 根据表中数据,用公式计算"环比"增减量,计算结果保留一位小数,并用百分比表示。

更多考试真题及答案与解析,关注希赛网在线题库(http://www.educity.cn/tiku/)

5. 根据表中数据,用公式计算"同比"增减量,计算结果保留一位小数,并用百分比表示。

•

利用系统提供的资料,用 PowerPoint 创意制作演示文稿。按照题目要求完成后,用 PowerPoint 的保存功能直接存盘。

资料:

资料一、2013经济社会预期目标——GDP。

资料二、国内生产总值预期目标是增长7.5%左右,要继续抓住机遇、促进发展。这些年, 我国制造业积累了较大产能,基础设施状况大为改善,支撑能力明显增强,储蓄率较高,劳动 力总量仍然很大。必须优化配置和利用生产要素,保持合理的增长速度,为增加就业、改善民 生提供必要条件,为转方式、调结构创造稳定环境。

要求:

- 1. 第一页演示文稿:用资料一的内容。
- 2. 第二页演示文稿:用资料二的内容。
- 3. 演示文稿的模板、版式、图片、配色方案、动画方案等自行选择。
- 4. 为演示文稿设置每5秒钟循环自动切换幻灯片放映方式。
- 5. 制作完成的演示文稿美观、大方。
- 按照题目要求完成后,用 Access 保存功能直接存盘。

要求:

1. 用 Access 创建"姓名表"(内容如下表)。

| 工号   | 姓名 |
|------|----|
| P001 | 张良 |
| P002 | 王萍 |
| P003 | 王笑 |
| P004 | 李婷 |
| P005 | 田蕊 |

2. 用 Access 创建"职员表"(内容如下表)。

| 工号   | 性别 | 年龄 | 政治面貌 |
|------|----|----|------|
| P001 | 男  | 26 | 团员   |
| P002 | 男  | 35 | 群众   |
| P003 | 男  | 42 | 党员   |
| P004 | 女  | 27 | 党员   |
| P005 | 女  | 23 | 团员   |

3. 通过 Access 的查询功能,生成"员工基本情况汇总表"(内容如下表)。

更多考试真题及答案与解析,关注希赛网在线题库(http://www.educity.cn/tiku/)

| 工号   | 姓名 | 性别 | 年齢 | 政治面貌 |
|------|----|----|----|------|
| P001 | 张良 | 男  | 26 | 团员   |
| P002 | 王萍 | 男  | 35 | 群众   |
| P003 | 王笑 | 男  | 42 | 党员   |
| P004 | 李婷 | 女  | 27 | 党员   |
| P005 | 田蕊 | 女  | 23 | 团员   |

希赛网(www.educity.cn),专注软考、PMP、通信考试

更多考试真题及答案与解析,关注希赛网在线题库(http://www.educity.cn/tiku/)